# JAK PRACOVAT V OUTLOOKU?

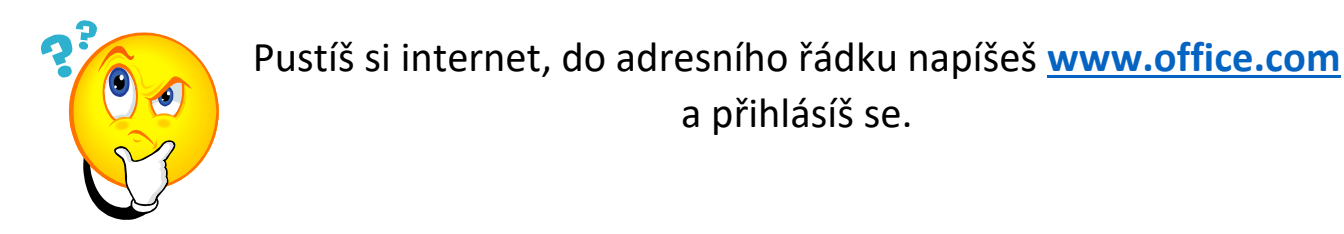

#### Po přihlášení se objeví tato stránka:

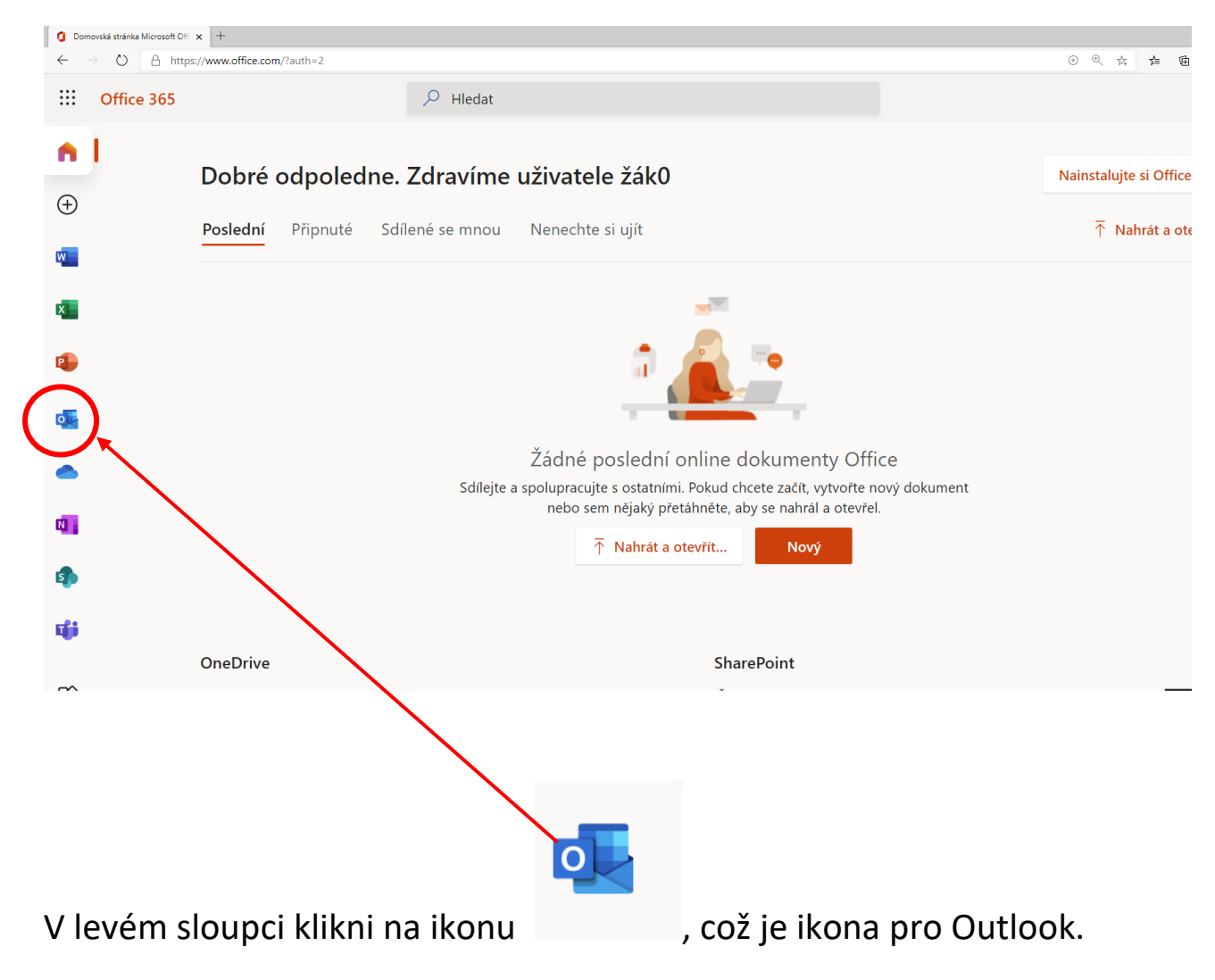

### V novém okně se ti otevře aplikace Outlook.

| Image: Second Second Secon | 0            | Domovská stránka Microsoft O    | ff x or Pošta - žák00 - Outlook x +                      |
|----------------------------------------------------------------------------------------------------|--------------|---------------------------------|----------------------------------------------------------|
| Image: Subsection of the state of the state of the s                     | $\leftarrow$ | $\rightarrow$ O $\triangle$ htt | ps://outlook.office.com/mail/inbox                       |
| Image: Service Service                      |              | Outlook                         | ,∕⊃ Hledat                                               |
| v Oblibené     Obručená potla 1     V Ostelaná potla 1     V Ostelaná potla 1     V Norcepty     V Hotovo 0 2 6   V Hotovo 0 2 6   V Hotovo 0 2 6   V Hotovo 0 2 6   V Prolitve aplikace Office   Doručená potla 1   V Polšete zprávu   I Polžete zprávu   I Polžete zprávu                                                                                                    | =            | Nová zpráva                     | 🗎 Označit vše jako přečtené 🍏 Zpět                       |
| Doručená posta 1   Microsoft Teams   Microsoft Teams   Microsoft                                                                                                    | $\sim$       | Oblíbené                        | Prioritní Další Filtr ~                                  |
| Codesiana posta       Microsoft Teams Katefina vás pídal do pře         Knocepty       zatinime ×         Pídat oblibenou p       V Hotov 0 2 6         Složkv       Složko         Doručená posta       Pošlete zprávu         Image: Posta posta ovaný vzhled       Postete zprávu         Doručená posta       Postete zprávu         Odstanéná posta       Ziskejte Outkook Mobile         Odstanéná posta       Přidgit účet úložišté         Rová složka       R <sup>k</sup> Naimportujte kontakty         Nová složka       Vester položku, kterou si chcete přečist.         Nová složka       Nová složka         V Stapity       Stapity         Nová složka       Line Supity         Nová složka       Line Supity         Nová složka       Line Supity         Stapity       Stapity         Stapity       Stapity         Nová složka       Line Supity         Nová složka       Line Supity         Stavovat škupinv       Stavovat škupinv                                                                                                    |              | Doručená pošta 1                | Microsoft Teams<br>Byli jste přidáni do týmu př Út 12:16 |
| Image: Strate Strate                     |              | Odeslaná pošta                  | Microsoft Teams Kateřina vás přidal do pře               |
| Pidd toblibenou p <ul> <li>Hotov 0 2 6</li> </ul> Složv <ul> <li>2 Volte poždovaný vzhled</li> </ul> Doručená pošta 1 <ul> <li>Podlete zprávu</li> <li>Boužvejte aplikace Office</li> <li>Odeslaná pošta</li> <li>Získejte Outlook Mobile</li> </ul> Odeslaná pošta <ul> <li>Pridejte účet úložště</li> <li>Odstranéná pošta</li> <li>Přidejte účet úložště</li> </ul> Odstranéná pošta <ul> <li>Pridejte účet úložště</li> <li>Naimportujte kontakty</li> </ul> Nevýždaná pošta <ul> <li>Pridejte účet úložště</li> <li>Naimportujte kontakty</li> </ul> Nová složka   Nová složka   Nová složka   Nová složka   Nová složka   Objevte skupiny   Stravovat skupiny                                                                                                    | Ø            | Koncepty                        | Začínáme                                                 |
| V       Složu       Svolu požadovanju vzhled         Image: Složu v složu v složu složu v složu složu v složu složu v složu v složu složu v složu složu slo                                                                 |              | Přidat oblíbenou p              | ✓ Hotovo 0 z 6                                           |
| Oracená posta 1 Pošlete zprávu   Poslete zprávu Pošlete zprávu   Poslete zprávu Pošlete zprávu   Poslete zprávu Poslete zprávu   Poslete zprávu Poslete zprávu                                                                                                    | ~            | Složky                          | Zvolte požadovaný vzhled                                 |
| Image: Pouzivejte aplikace Office   Image: Pouzivejte aplikace Office   Image: Pouzivejte Aplikace Office   Image: Pouzivejte Aplikace Office   Image: Pouzivejte Aplikace Office <th></th> <th>Doručená pošta 1</th> <th>➢ Pošlete zprávu</th>                                                                                                    |              | Doručená pošta 1                | ➢ Pošlete zprávu                                         |
| Nodeslaná pošta <ul> <li>Ziskejte Outlook Mobile</li> <li>Odstranéná pošta</li> <li>Piridejte účet úložiště</li> <li>Nevyždaná pošta</li> <li>Nevyždaná pošta</li> <li>Nová složka</li> <li>Nová složka</li> <li>Nová skupina</li> <li>Objevře skupinv</li> <li>Spravovat skupinv</li> <li>Nationa skupina</li> <li>Nationa skupina</li> <li>Nationa skupina</li> <li>Nationa skupina</li> <li>Nationa skupina</li> <li>Nová skupina</li> <li>Nová sku</li></ul>                                                                                                    | 0            |                                 | Používejte aplikace Office                               |
| Image: Constraint on posta       Image: Principal constraint on posta         Image: Constraint on posta       Image: Principal constraint on posta         Image: Constraint on posta       Image: Print on posta                                                                                                    | ⊳            | Odeslaná pošta                  | _ Získejte Outlook Mobile                                |
| Nevyžádná pošta                                                                                                    | Û            | Odstraněná pošta                | Přidejte účet úložiště                                   |
| Rchiv     Vybert položku, kterou si chcete přečist.       Poznámky     Není vybrána žádná položka.       Historie konverzací     Nová složka       Nová složka     Nová složka       Skupina     Óbjevte skupiny       Storavot skubinv     Storavot skubinv                                                                                                    | $\otimes$    | Nevyžádaná pošta                | g <sup>R</sup> Naimportujte kontakty                     |
| Poznámky     Nevň stypikana zádňa poločká:       Historie konverzací     Nová složka       Nová složka     Nová složka       Objevte skupinv     Spravovat skupinv                                                                                                    | Ē            | Archiv                          |                                                          |
| Historie konverzací         Nová složka         Nová složka         Nová skupina         Objevte skupinv                                                                                                    |              | Poznámky                        |                                                          |
| Nová složka       Skupina       Objevte skupinv       Spravovat skupinv                                                                                                    |              | Historie konverzací             |                                                          |
| <ul> <li>Skupiny</li> <li>Nová skupina</li> <li>Objevte skupiny</li> <li>Spravovat skupiny</li> </ul>                                                                                                    |              | Nová složka                     |                                                          |
| Nová skupina<br>Objevte skupiny<br>Spravovat skupiny                                                                                                    | $\sim$       | Skupiny                         |                                                          |
| Objevte skupiny Spravovat skupiny                                                                                                    |              | Nová skupina                    |                                                          |
| Spravovat skupinv                                                                                                    |              | Objevte skupiny                 |                                                          |
|                                                                                                    |              | Spravovat skupinv               |                                                          |
|                                                                                                    |              |                                 |                                                          |

V levém sloupci jsou různé složky.

Nové zprávy, které sis zatím nepřečetl, budeš mít **tučně** vyznačené. U složky Doručená pošta budeš mít počet zpráv, které nemáš přečtené.

Dobrá práce!

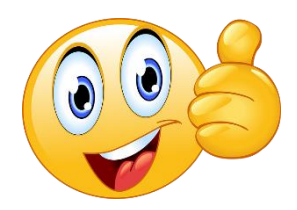

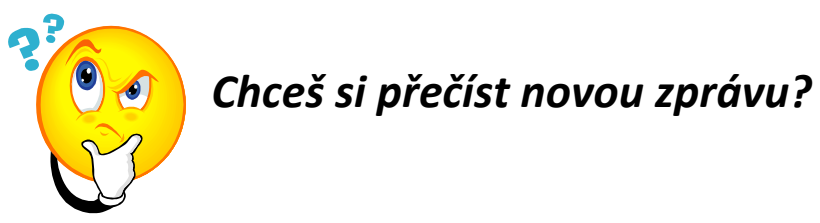

Stačí na ni kliknout. Otevře se v pravém sloupci.

| 0            | Domovská stránka Microsoft Of                                               | 🗙 💁 Pošta žák00 – Outlook 🛛 🗙 🕂                 |                                                                                                    |               |           |          |
|--------------|-----------------------------------------------------------------------------|-------------------------------------------------|----------------------------------------------------------------------------------------------------|---------------|-----------|----------|
| $\leftarrow$ | $ ightarrow$ $\red{eq}$ http://www.end/end/end/end/end/end/end/end/end/end/ | os://outlook.offile.com/mail/inbox/id/AAQkADc3N | 2VhNDMxLWUyNTMtNDU4Ni05Y2 hLWMwZjU2NjAzMDM2OAAQAJUhrIX%2FEPxLkdRM4Qn62mk%3D                                                                                                 | 内容            | 5/≡       | @ (*     |
| -            | Outlook                                                                     | ,∕⊃ Hledat                                      |                                                                                                    |               |           |          |
| =            | Nová zpráva                                                                 | 🗓 Odstranit 🖻 Archivovat 🚫 Nevyžádaná pošt      | a ∨ 🖋 Uklidit 🗈 Přesunout do ∨ 🧷 Kategorizovat ∨ 💿 Odložit ∨ 🦻 Zpět \cdots                                                                                                  |               |           |          |
| $\sim$       | Oblíbené                                                                    | ⊘ Prioritní válší Filtr ∨                       | Byli jste přidáni do týmu předmětt v aplikaci Microsoft Teams.                                                                                                    |               |           |          |
|              | Doručená pošta 1                                                            | Microsoft Teams                                 | O Některé části v této zprávě jsou zablokované, protože odesilatele nemáte v seznamu bezpečných odesilatelů. Obsahu od odesilatele noreply@email.teams.microsoft.com důvěň. | iji   Zobrazi | t blokova | ný obsah |
| ⊳            | Odeslaná pošta                                                              | Microsoft Teams Kateřina vás přidal do pře…     | Microsoft Teams <noreply@email.teams.microsoft.com></noreply@email.teams.microsoft.com>                                                                                     |               |           | 4        |
| 0            | Koncepty                                                                    | Začínáme X                                      | Komu: 2400                                                                                                    |               |           |          |
|              | Pridat oblíbenou p                                                          | ✓ Hotovo 0 z 6                                  | Microsoft Teams                                                                                                    |               |           |          |
| $\sim$       | Složky                                                                      | Zvolte požadovaný vzhled                        |                                                                                                    |               |           |          |
|              | Doručená pošta 1                                                            | ➢ Pošlete zprávu                                | Katerina vas pridal do predmetu tymu test!                                                                                                    |               |           |          |
| 0            | Koncepty                                                                    | Používejte aplikace Office                      |                                                                                                    |               |           |          |
| ⊳            | Odeslaná pošta                                                              | Získejte Outlook Mobile                         |                                                                                                    |               |           |          |
| Ē            | Odstraněná pošta                                                            | Přidejte účet úložiště                          |                                                                                                    |               |           |          |

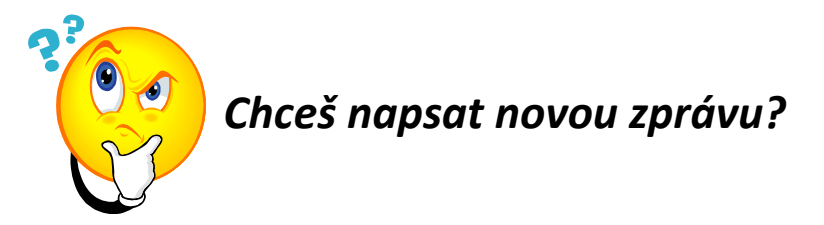

Vlevo nahoře klikni na modré tlačítko Nová zpráva.

| 0            | Domovská stránka Microsoft Ofi                                                                                                    | 🗙 💁 Pošta – žák00 – Outlook 🛛 🗙 🕂                         |                                                                                                    |               |           |          |   |  |  |  |  |
|--------------|----------------------------------------------------------------------------------------------------|-----------------------------------------------------------|----------------------------------------------------------------------------------------------------|---------------|-----------|----------|---|--|--|--|--|
| $\leftarrow$ | ← → Ŭ 🔒 https://outlook.office.com/mail/inbox/id/AAQkaDc2%.cmmUMxLWUyNTMtNDU4Ni0SY2VhLWMwZjU2NjAzMDM20AAQAJUhrIX%2FEPxLkdRM4Qn62mk%3D © |                                                           |                                                                                                    |               |           |          |   |  |  |  |  |
|              | Outlook                                                                                                    | ,                                                         |                                                                                                    |               |           |          |   |  |  |  |  |
| C            | Nová zpráva                                                                                                    | 📋 Odstranit 🖻 Archivovat 🚫 Nevyžádaná poš                 | a 🗸 🗹 Uklidit 🗈 Přesunout do 🗸 🖉 Kategorizovat 🗸 🕲 Odložit 🗸 🏷 Zpět \cdots                                                                                                 |               |           |          |   |  |  |  |  |
| $\sim$       | Oblíbené                                                                                                    | Prioritní Další Filtr ~                                   | Byli jste přidáni do týmu předmětu v aplikaci Microsoft Teams.                                                                                                    |               |           |          |   |  |  |  |  |
|              | Doručená pošta 1                                                                                                    | Microsoft Teams<br>Byli iste přidápi do týmu př. Úk 12:16 | O Některé části v této zprávě jsou zablokované, protože odesílatele nemáte v seznamu bezpečných odesílatelů. Obsahu od odesílatele noreply@email.teams.microsoft.com důvěř | uji   Zobrazi | t blokova | ný obsah |   |  |  |  |  |
| ♪            | Odeslaná pošta                                                                                                    | Microsoft Teams Kateřina vás přidal do pře…               | Microsoft Teams <noreply@email.teams.microsoft.com></noreply@email.teams.microsoft.com>                                                                                    |               |           | Ľ        | 3 |  |  |  |  |
| 0            | Koncepty                                                                                                    | Začínáme X                                                | Komu: žák00                                                                                                    |               |           |          |   |  |  |  |  |
|              | Přidat oblíbenou p                                                                                                    | ✓ Hotovo 0 z 6                                            | Microsoft Teams                                                                                                    |               |           |          |   |  |  |  |  |
| $\sim$       | Složky                                                                                                    | Zvolte požadovaný vzhled                                  |                                                                                                    |               |           |          |   |  |  |  |  |
|              | Doručená pošta 1                                                                                                    | ➢ Pošlete zprávu                                          | Katerina vas pridal do predmetu tymu test!                                                                                                    |               |           |          |   |  |  |  |  |
| 0            | Koncepty                                                                                                    | Používejte aplikace Office                                |                                                                                                    |               |           |          |   |  |  |  |  |
| ⊳            | Odeslaná pošta                                                                                                    | Získejte Outlook Mobile                                   |                                                                                                    |               |           |          |   |  |  |  |  |
| Û            | Odstraněná pošta                                                                                                    | Přidejte účet úložiště                                    |                                                                                                    |               |           |          |   |  |  |  |  |

### Na monitoru se objeví tahle stránka:

| 0            | Domovská stránka Microsoft Of  | 🛛 🗙 Pošta – žák00 – Outlook 🛛 🗙 🕂                          | -                                                                                                    | ð   |
|--------------|--------------------------------|------------------------------------------------------------|----------------------------------------------------------------------------------------------------|-----|
| $\leftarrow$ | $\rightarrow$ O $\ominus$ http | os:// <b>outlook.office.com</b> /mail/inbox/id/AAQkADc31   | N2VhNDMxLWUyNTMtNDU4Ni0SY2VhLWMwZjU2NjAzMDM2OAAQAJUhrlX%2FEPxLkdRM4Qn62mk%3D 💿 📩 🗯 🗃 🕃 Synchronizace                                                                                                    |     |
|              | Outlook                        | ,∕⊃ Hledat                                                 | <b>€</b> ↓ 0 @ ?                                                                                                    | 4   |
| =            | Nová zpráva                    |                                                            | > 92-m²    Připojit ∨ (2) Sifrovat (1) Zahodit ···                                                                                                    |     |
| $\sim$       | Oblibené                       | ⊘ Prioritní Další Filtr ∨                                  | Komu   Se                                                                                                    | á k |
|              | Doručená pošta                 | Microsoft Teams<br>Byli jste přidáni do týmu pře… Út 12:16 | Kopie                                                                                                    |     |
| ₽            | Odeslaná pošta                 | Microsoft Teams Kateřina vás přidal do pře                 |                                                                                                    | F.  |
| 0            | Koncepty                       | Začínáme                                                   | Přidat předmět                                                                                                    | L   |
|              | Přidat oblíbenou p             | ✓ Hotovo 0 z 6                                             |                                                                                                    | L   |
| $\sim$       | Složky                         | Zvolte požadovaný vzhled                                   |                                                                                                    | L   |
|              | Doručená pošta                 | ➢ Pošlete zprávu                                           |                                                                                                    | L   |
| 0            | Koncepty                       | Používejte aplikace Office                                 |                                                                                                    | L   |
| ⊳            | Odeslaná pošta                 | Ziskejte Outlook Mobile                                    |                                                                                                    | L   |
| Ē            | Odstranēnā pošta               | Přidejte účet úložiště                                     |                                                                                                    | L   |
| $\otimes$    | Nevyžádaná pošta               | R Naimportujte kontakty                                    |                                                                                                    | Ŀ.  |
| -            | Archiv                         |                                                            | ≪ ^x ^² B <i>I</i> <u>U</u> ∠ A ≡ ≔ +≈ +≈ n ≡ ≡ ≡ ∞ ∞ x² x, ++ ≅ № ¶ ¶4 ? < 22 m                                                                                                    |     |
|              | Poznámky                       |                                                            | Postat $\checkmark$ Zahodit $\Downarrow$ $\checkmark$ $\checkmark$ $\land$ $\land$ $\land$ $\land$ $\land$ $\land$ $\land$ $\land$ $\land$ $\land$ $\land$ $\land$ $\land$ $\land$ <t< th=""><th></th></t<> |     |
|              | Historie konverzací            |                                                            |                                                                                                    |     |
|              | Nová složka                    |                                                            |                                                                                                    |     |

V pravém sloupci vyplníš náležitosti zprávy.

# Do pole Komu

Poslat Prřipojit v ® Šifrovat Zahodit …
 Komu Sem napíšeš emailovou adresu, nebo jméno toho, komu píšeš.

Systém je tak chytrý, že když začneš psát jméno toho, komu píšeš, už ti ho sám nabídne.

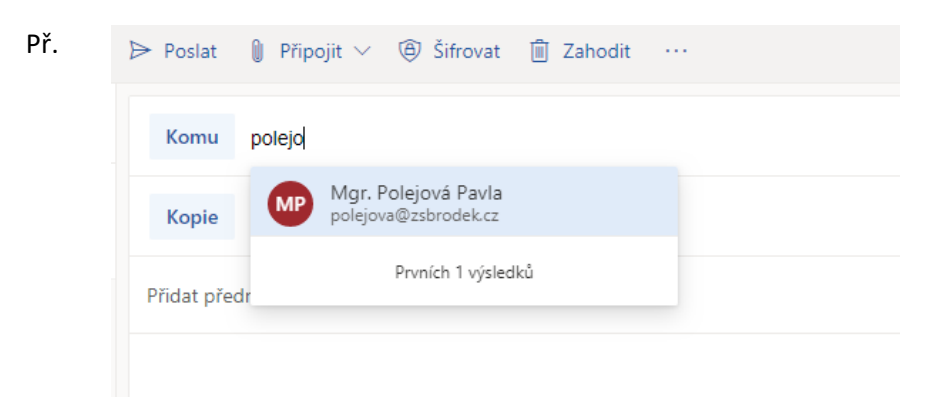

Klikni na jméno a tím potvrdíš svůj výběr.

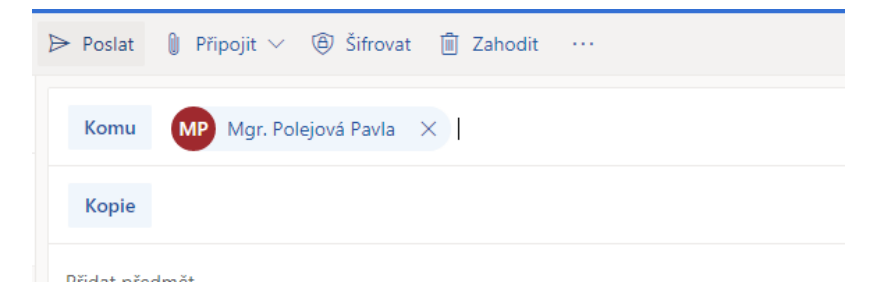

### Do pole Přidat předmět

| Komu MP        | Mgr. Polejová Pavla $	imes$                      |
|----------------|--------------------------------------------------|
| Коріе          |                                                  |
| Přidat předmět | Sem napíšeš nadpis (stručně popíšeš, co posíláš) |

## Do volného bílého pole napíšeš zprávu.

| Komu       | MP               | Mg    | . Polejo | ová Pa | vla | ×        |     |   |   |   |    |   |  |   |            |   |    |     |    |   |   |   |   |   |  |     |         |
|------------|------------------|-------|----------|--------|-----|----------|-----|---|---|---|----|---|--|---|------------|---|----|-----|----|---|---|---|---|---|--|-----|---------|
| Kopie      |                  |       |          |        |     |          |     |   |   |   |    |   |  |   |            |   |    |     |    |   |   |   |   |   |  |     |         |
| Přidat pře | dmět             |       |          |        |     |          |     |   |   |   |    |   |  |   |            |   |    |     |    |   |   |   |   |   |  |     |         |
|            |                  |       |          |        |     |          |     |   |   |   |    |   |  |   |            |   |    |     |    |   |   |   |   |   |  |     |         |
|            |                  |       |          |        |     |          |     |   |   |   |    |   |  |   |            |   |    |     |    |   |   |   |   |   |  |     |         |
|            |                  |       |          |        |     |          |     |   |   |   |    |   |  |   |            |   |    |     |    |   |   |   |   |   |  |     |         |
|            |                  |       |          |        |     |          |     |   |   |   |    |   |  |   |            |   |    |     |    |   |   |   |   |   |  |     |         |
|            |                  |       |          |        |     |          |     |   |   |   |    |   |  |   |            |   |    |     |    |   |   |   |   |   |  |     |         |
| S AA       | . A <sup>¢</sup> | В     | Ι        | U      | ø   | <u>A</u> |     | I | € | → | ,, | E |  | Q | <b>)</b> @ | ײ | ×2 | abe | ₽¶ | ٩ | 5 | Ċ | Å | ⊞ |  |     |         |
| Poslat     | 1~               |       | Zahodi   | it     | 0   | ~ [      | ☑ ( |   | æ | Ą |    |   |  |   |            |   |    |     |    |   |   |   |   |   |  | Kor | icept i |
|            |                  | <hr/> |          |        |     |          |     |   |   |   |    |   |  |   |            |   |    |     |    |   |   |   |   |   |  |     |         |

Pokud máš vše vyplněné, můžeš zprávu poslat.

Klikneš na modré tlačítko Poslat a zprávu odešleš.

POZOR!!! Pokud zprávu odešleš, není možné tuto akci vzít zpátky!!!

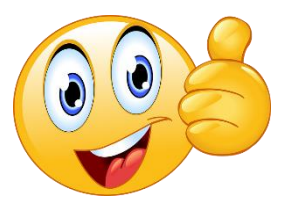

Dobrá práce!

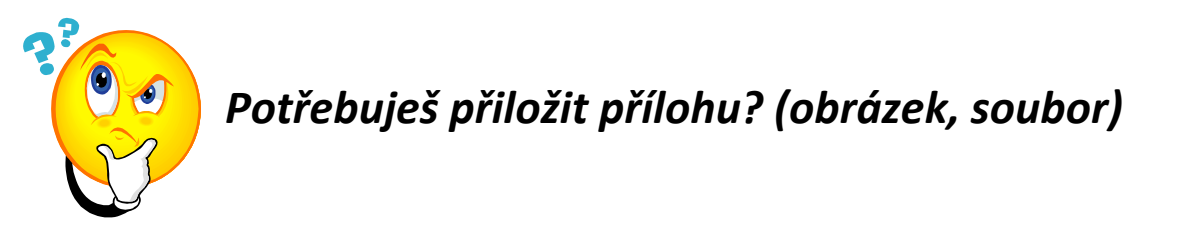

Postupuješ stejně jako v předchozím bodu, tedy vyplníš všechna pole a před tím, než zprávu odešleš, přiložíš přílohu.

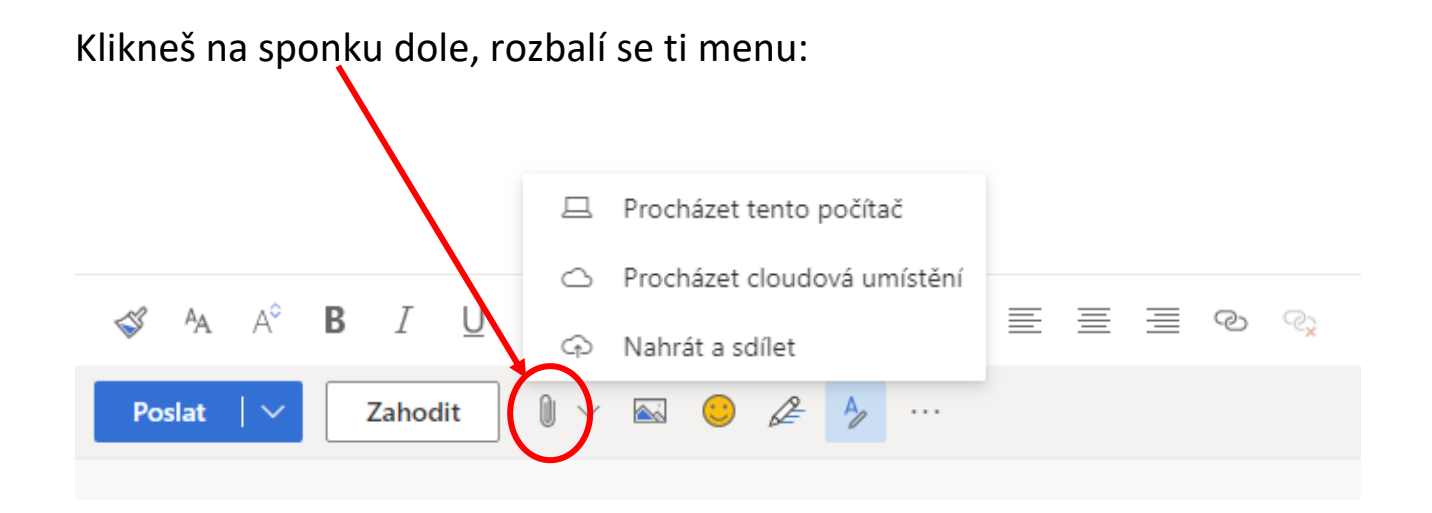

Podle toho, kde máš uložený soubor, zvolíš první, druhou nebo třetí možnost (popros rodiče, aby ti s tímto úkolem pomohli).

Najdeš soubor a dáš Otevřít.

Soubor se vloží mezi Předmět a samotný text zprávy:

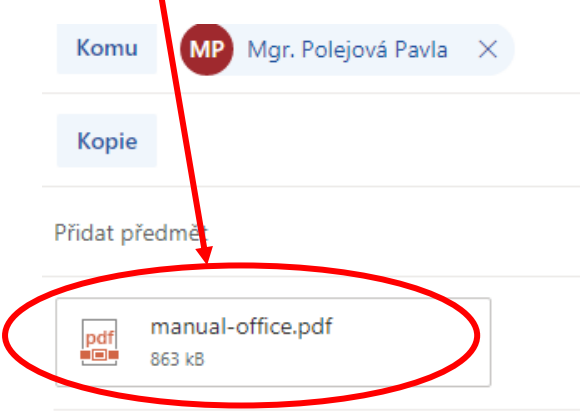

Dobrý den,

posílám manuál.

Zprávu nyní můžeš odeslat.

Dobrá práce!

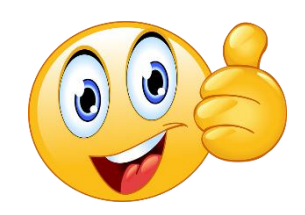